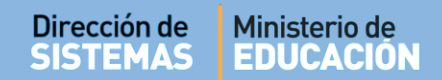

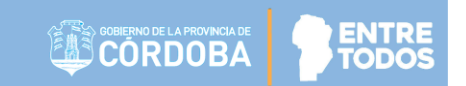

# SISTEMA GESTIÓN ESTUDIANTES

## **GESTIONAR USUARIOS PROGRAMA APRENDER**

- DIRECTIVOS -

## NIVEL INICIAL - PRIMARIO - SECUNDARIO

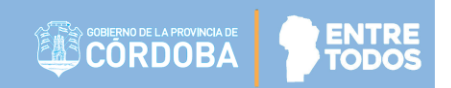

## ÍNDICE

| SISTE | EMA GESTIÓN ESTUDIANTES                                            | 1 |
|-------|--------------------------------------------------------------------|---|
| 1.    | Personas autorizadas para Gestionar Usuarios del Programa Aprender | 3 |
| 2.    | Acceso                                                             | 3 |

## SISTEMA GESTIÓN ESTUDIANTES - GESTIONAR USUARIOS PROGRAMA APRENDER -

### 1. Personas autorizadas para Gestionar Usuarios del Programa Aprender

Esta acción puede ser realizada por el Directivo de la Escuela o por las personas que éste haya autorizado (Secretarios/Preceptores u Otros) a través de la opción "Gestionar Personal Autorizado".

Para habilitar al Personal, puede consultar el tutorial "Gestionar Personal Autorizado" que se encuentra en <u>http://www.cba.gov.ar/gestion-estudiantes/</u>

### 2. Acceso

Se puede acceder desde la opción Seguridad a Gestionar Usuarios Operativo APRENDER 201X.

|                                    | a Seguridad                       |                                               |                         |
|------------------------------------|-----------------------------------|-----------------------------------------------|-------------------------|
| IU                                 |                                   |                                               |                         |
| Página de Inicio                   |                                   |                                               |                         |
| Estudiantes                        | Gestionar Personal Autorizado     | Gestionar Usuarios Docentes Gestionar Pe      | rmisos Vínculo Familiar |
| Prematricular / Matricular         |                                   |                                               |                         |
| Reportes                           |                                   | <u>ع</u>                                      |                         |
| 병 Progreso y Calificaciones        | Gestionar Proveedores de Sistemas | Gestionar Usuarios Operativo<br>APRENDER 2019 |                         |
| Institucional                      |                                   |                                               |                         |
| Analíticos                         |                                   |                                               |                         |
| Infraestructura                    | < Volver                          |                                               |                         |
| seguridad                          | Estudiantes                       | Prematricular / Matricular 🗸                  | Reportes                |
| 🖁 Gestionar Personal Autorizado    |                                   |                                               |                         |
| Gestionar Usuarios Docentes        | Clic para expandir 🥹              | Clic para expandir                            | Clic para expandir 🥹    |
| Gestionar Permisos Vínculo amiliar |                                   |                                               | . 14.                   |
| Gestionar Proveedores de           | Progreso y Calificaciones         |                                               | Analiticos              |
| stemas                             | Clic para expandir                | Clic para expandir 😔                          | Clic para expandir 🥹    |
| 🗉 Gestionar Usuarios Operativo     |                                   |                                               |                         |
| VPRENDER 2019                      |                                   |                                               |                         |

#### Secretaría de Gestión Administrativa Dirección de Sistemas (+54) (0351) 4462400 int. 3010/3011 Santa Rosa 751- 3er Piso Córdoba Capital - República Argentina.

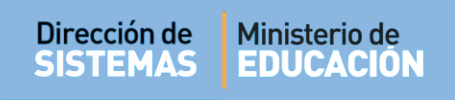

+ Agregar Usuario

| obillec          | Fit Deceder  |        |     |          |
|------------------|--------------|--------|-----|----------|
| Buscar           |              |        |     |          |
| ESULTADOS DE BÚS | SQUEDA       |        |     |          |
| ro. Documento Se | exo Apellido | Nombre | Rol | Acciones |

Se abrirá una ventana emergente en la cual se debe ingresar el Número de Documento y el Sexo de la persona a la que se desea agregar y presionar el botón QBuscar.

| -Buscar Persona   |                    | ۲ |
|-------------------|--------------------|---|
| Número documento: | Ej: 46853144       |   |
| Sexo:             | Seleccione un sexo |   |
| Q Buscar          |                    |   |
|                   |                    |   |

A continuación se mostrarán los datos de la persona buscada. Si es la correcta, seleccionarla.

| RUSCAR PER        | SONA          |          |               |                           | ×           |
|-------------------|---------------|----------|---------------|---------------------------|-------------|
| Número docun      | mento:        | 77777777 |               |                           |             |
| Sexo:             |               | FEMENINO |               | τ                         |             |
| <b>Q</b> Buscar   |               |          |               |                           |             |
| Tipo<br>documento | Nro documento | Sexo     | Apellido      | Nombres                   | Seleccionar |
| DNI               | 77777777      | FEMENINO | AGUERO BEARZI | FLAVIANA VICTORIA MARICEL | R           |
|                   |               |          |               |                           | 20          |
|                   |               |          |               |                           |             |
|                   |               |          |               |                           |             |

Inmediatamente se habilitarán las opciones de Rol que poseerá la persona. Seleccionar la que corresponda.

También, calcular el CUIL para que quede registrado también ese dato. Finalmente, guardar los

| datos a través de la opción | 🖺 Guardar |
|-----------------------------|-----------|
|-----------------------------|-----------|

-

|                   |                                                 |               |                  |                     | (*          |
|-------------------|-------------------------------------------------|---------------|------------------|---------------------|-------------|
| SUSCAR PER        | SONA                                            |               |                  |                     |             |
| Número docu       | mento:                                          | 7777777       |                  |                     |             |
| Sexo:             |                                                 | FEMENINO      |                  | T                   |             |
| <b>Q, B</b> uscar |                                                 |               |                  |                     |             |
| lipo<br>documento | Nro documento                                   | Sexo          | Apellido         | Nombres             | Seleccionar |
| DNI               | 77777777                                        | FEMENINO      | AGUERO BEARZI    | FLAVIANA VICTORIA M | ARICEL 🕑    |
|                   |                                                 |               |                  |                     |             |
| SELECCION         | E EL ROL QUE POSI                               | EERÁ LA PERSO | DNA SELECCIONADA |                     |             |
| VEEDOR            | ■ EL ROL QUE POSI<br>■ APLICADOR<br>-46581649-6 | EERÁ LA PERSO | DNA SELECCIONADA |                     |             |

A continuación, la persona habilitada se mostrará en el listado de Usuarios Programa Aprender.

| Ej: Brandan<br>Buscar<br>SSULTADOS DE BÚSQUEDA-<br>TO. Documento Sexo Apellido Nombre Rol Accione<br>777777 F AGUERO BEARZI FLAVIANA VICTORIA MARICEL VEEDOR PROGRAMA<br>APRENDER | o. de Document                | to: Ej: 4 | 5698741                   |                                     |                                    |               |
|----------------------------------------------------------------------------------------------------|-------------------------------|-----------|---------------------------|-------------------------------------|------------------------------------|---------------|
| Iro. Documento Sexo Apellido Nombre Rol Accione   77777777 F AGUERO BEARZI FLAVIANA VICTORIA MARICEL VEEDOR PROGRAMA<br>APRENDER X                                                | <b>Q</b> Buscar               |           |                           |                                     |                                    |               |
| 77777777 F AGUERO BEARZI FLAVIANA VICTORIA MARICEL VEEDOR PROGRAMA<br>APRENDER                                                                                                    | ESULTADOS DE                  | BÚSQI     | JEDA                      |                                     |                                    |               |
|                                                                                                    | ESULTADOS DE                  | Sexo      | JEDA<br>Apellido          | Nombre                              | Rol                                | Acciones      |
| 43368227 M MOYA MATEO AGUSTIN APRENDER *                                                                                                    | ESULTADOS DE<br>ro. Documento | Sexo<br>F | Apellido<br>Aguero Bearzi | Nombre<br>FLAVIANA VICTORIA MARICEL | Rol<br>VEEDOR PROGRAMA<br>APRENDER | Acciones<br>× |

Si desea eliminar un Usuario, en Acciones es posible hacerlo a través de la opción 💌.

# **FIN DEL TUTORIAL**

---- --- ----